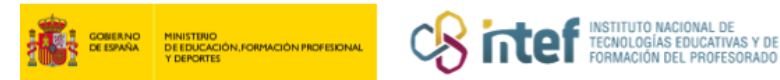

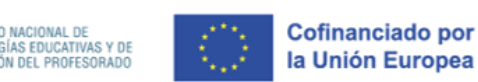

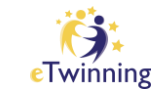

## **Como cambiar o contrasinal de acceso?**

**1)** Inicia sesión en ESEP e accede ó teu perfil.

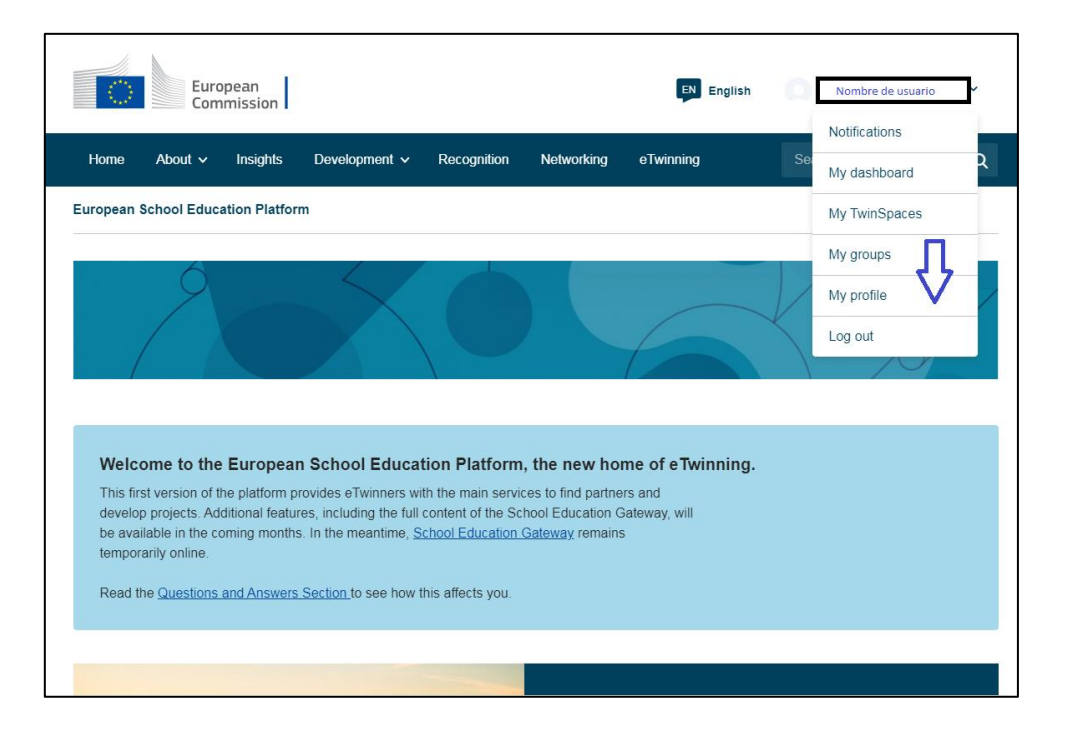

## 2) Selecciona "*Edit profile*".

| ि        | Euro        | opean<br>nmission |               |               |            | EN English |                    | ~ |
|----------|-------------|-------------------|---------------|---------------|------------|------------|--------------------|---|
| Home     | About 🗸     | Insights          | Development 🗸 | Recognition   | Networking | eTwinning  | Search for content | ۹ |
| European | School Educ | ation Platfo      | rm            |               |            |            |                    |   |
| Home >   | Networking  | > People          | >             |               |            |            |                    |   |
|          |             |                   |               |               |            |            | $\frown$           |   |
|          |             |                   | TEACHER 🌘 ES  | EP Registered |            | (          | Edit and Sta       |   |
|          |             |                   |               |               |            |            | Edit profile       |   |
|          |             |                   |               |               |            |            |                    |   |
|          |             |                   |               |               |            |            |                    |   |
|          |             |                   |               |               |            |            |                    |   |

![](_page_1_Picture_0.jpeg)

3) Fai clic en *"Change EU login credentials"* e redirixirate a outra páxina.

Desprega as opcións de axustes na icona da engranaxe da parte superior dereita da páxina web e selecciona *"Change Password"*.

| ▼ | Account information                                                                                                    |
|---|----------------------------------------------------------------------------------------------------|
|   |                                                                                                    |
|   | The following information comes from your EU Login account. You can change these details, as well as your password, on the EU Login website. |
|   | First Name:                                                                                                    |
|   | Last Name:                                                                                                    |
|   | Email:                                                                                                    |
|   | Change EU login credentials                                                                                                    |
|   |                                                                                                    |

![](_page_1_Picture_4.jpeg)

![](_page_2_Picture_0.jpeg)

**4)** Cambia o contrasinal e **fai clic sobre o botón azul** *"Change"* para que se garden os cambios correctamente.

| Change password                                                                                                    |
|----------------------------------------------------------------------------------------------------|
| valeria.amengual@educacion.gob.es<br>(External)<br>Current password<br>New password<br>Confirm new password                                                         |
| Change Passwords cannot include your username and must contain at least 10                                                                                          |
| characters chosen from at least three of the following four character groups (white space permitted):                                                               |
| <ul> <li>Upper Case: A to Z</li> <li>Lower Case: a to z</li> <li>Numeric: 0 to 9</li> <li>Special Characters: I''#\$%&amp;'()*+,/:;&lt;=&gt;?@[\]^_`{ }~</li> </ul> |
| Examples: rJUoZ3sBGJ faGiNv)mVZ X%kAUbcErK                                                                                                    |
| [Generale oner sample passwords]                                                                                                    |